When the paper is accepted, the authors need to finalize two steps as following:

| C 🔒 Sec                 | ure   https://e                                                  | edas.info/showPaper.php?m=15703                                                                                                    |
|-------------------------|------------------------------------------------------------------|----------------------------------------------------------------------------------------------------|
|                         |                                                                  |                                                                                                    |
| ED<br>AS                | lome Regis                                                       | ter My Help                                                                                                    |
| # (157034               | 5 <b>):</b>                                                      | h                                                                                                    |
| bib                     |                                                                  |                                                                                                    |
| Property                | Change<br>Add                                                    | Value                                                                                                    |
| Conference<br>and track |                                                                  | 2017 12th International Forum on Strategic Technology - Information and communication technologies                                                                                 |
| Authors                 | ⊕∢                                                               | Name         ID         Edit         Flag         Affiliation (edit for paper)         Email         Country         Email         Move authors         Delete                     |
| Title                   | Ø                                                                |                                                                                                    |
| Abstract                | I.                                                               | UOS' and policies where the amount of flahivested energy in the "Harvested energy in Bach time 'sick is stored in a finite capacity battery and can be used in the next time stor. |
| Category                | ß                                                                | Short papers with 2~3 pages                                                                                                    |
| Keywords                | Only the chairs<br>(ifost-2017-<br>chairs@edas.info)<br>can edit | E                                                                                                    |
| Presenter(s)            | Ð                                                                | presenter not specified                                                                                                    |
| DOI                     | Only the chairs<br>(ifost-2017-<br>chairs@edas.info)<br>can edit |                                                                                                    |
| Status                  | 8                                                                | Accepted                                                                                                    |
| Copyright               |                                                                  |                                                                                                    |
| Visa letter             |                                                                  | Need to pay for registration first.                                                                                                    |
| Presentation            | <b>6</b>                                                         | Can upload any number of pages (type) until May 25, 2017 20:59:00 KST.                                                                                                    |
| Deview                  | (2)                                                              | However, authors cannot upload: paper status                                                                                                    |
| manuscript              | ₽                                                                | Document (show)         Pages         File size         Changed         Similarity score (C)           3         126,990         March 15, 2017 11:43:19 Asia/Seoul         11     |
|                         |                                                                  |                                                                                                    |

## (1) Upload the scanned copy right form:

| EDAS Conference and Jos × Record                                           | l copyright form fo                                                                                                    |     |
|----------------------------------------------------------------------------|----------------------------------------------------------------------------------------------------|-----|
| $\leftrightarrow$ $\rightarrow$ C $\blacksquare$ Secure   https://edas.inf | o/addCopyright.php?m=1570345595                                                                                             | ☆ : |
| ED Home Register My<br>IFOST-2017                                          | Help                                                                                                    |     |
| Record copyright form for #                                                | #15703 : F                                                                                                    |     |
| The conference has not con                                                 | nfigure&thetEEEWpyNgtkEode.                                                                                                 |     |
| File name for scanned copyright form<br>Copyright form received            | Choose File       IEEE_Copyrirm_2017.pdf         Apr ▼ 19 ▼ 2017 ▼ 00 ▼ 54 ▼         Record copyright       Click to upload |     |
| EDAS at 172 30.0.205 (Wed, 19 Apr 2017 00:54:05-0400 EDT) [User 493        | 3843 using Win7:Chrome 57.0 cached 0.076/0.454 s] Request help                                                              |     |

Check "Copy right form" status after upload:

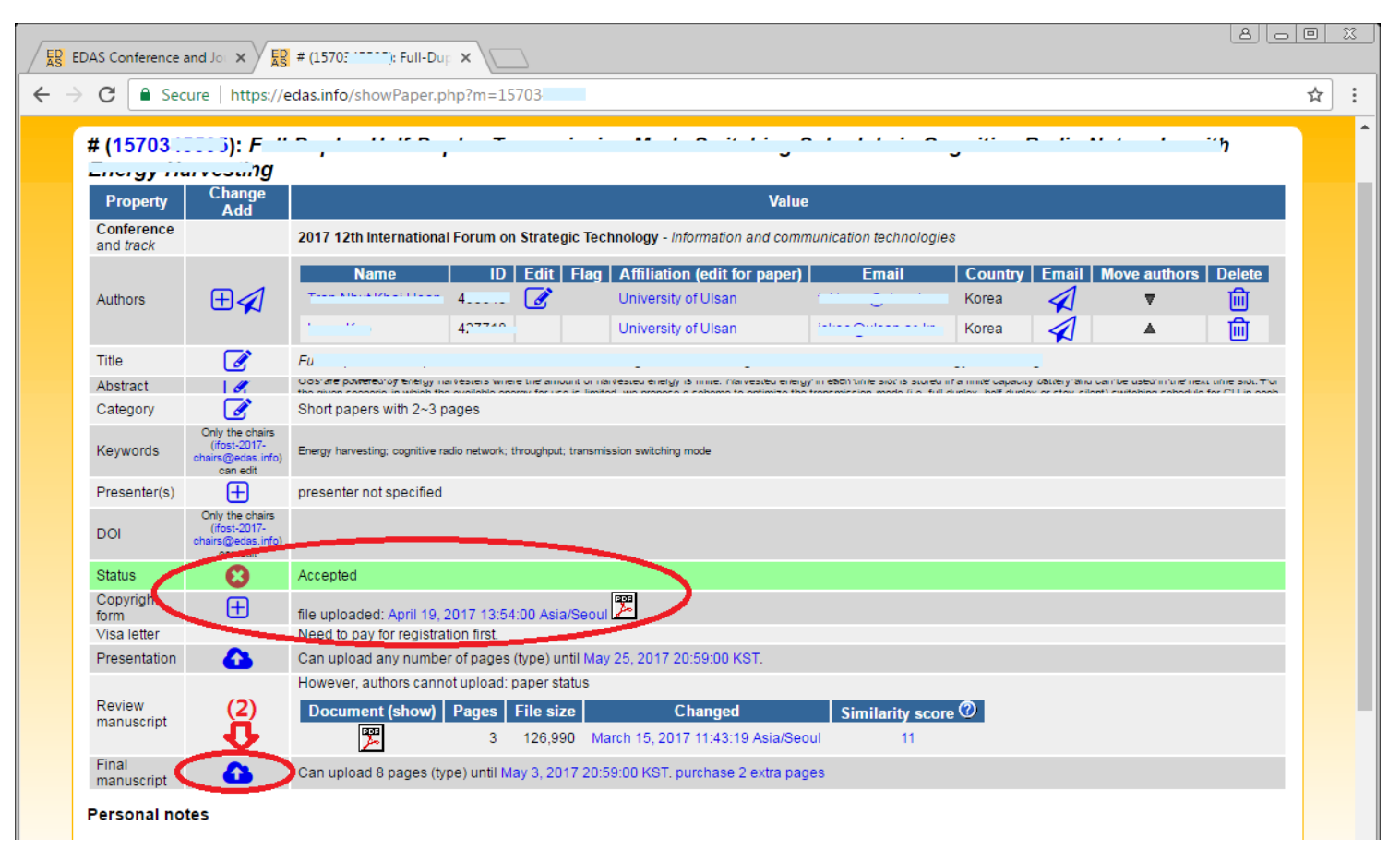

## (2) Click upload "Final manuscript icon":

To upload your final manuscript. The uploading window looks as the figure below.

Note: Please be sure that Your revised manuscript must be compatible with IEEE Xplore. You can use PDF eXpress Plus by access the IEEE PDF eXpress site: <u>http://www.pdf-express.org/</u>

| 🔀 EDAS Conference and Jon 🗙 👷 Upload manuscript for #1 🗙 🔪                                                                                            |   |
|----------------------------------------------------------------------------------------------------|---|
| ← → C Secure   https://edas.info/uploadPaper.php?m=15703                                                                                              | : |
| ED<br>AS<br>IFOST-2017                                                                                                    |   |
| Upload manuscript for #157034 :                                                                                                    |   |
| Register paper       Add authors       Upload manuscript         You can now upload your final manuscript for F                                       |   |
| If you want to submit more than 8 pages, you can pay extra. Click to select file                                                                      |   |
| Send email notification to authors<br>File name<br>or, alternatively, URL for file (e.g., Dropbox, Box or Google Drive)<br>Upload PDF Click to upload |   |
| EDAb at 172.30.0.206 (Wed, 19 Apr 2017 01:01:41-0400 ED7) [User 493843 using Win7:Onrome 67.0 cached 0.0640.372 s] Request help                       |   |

## Check status after uploading:

| # (15703):       Full During the formation of the formation of | Value         Forum on Strategic Technology - Information and communication technologies         ID       Edit       Flag       Affiliation (edit for paper)       Email       Country       Email       Move authors       Delete         4uman       Vision       Ether Control of the second control of the second contrelevee conthe                         |
|----------------------------------------------------------------------------------------------------|----------------------------------------------------------------------------------------------------|
| Property         Change<br>Add           Conference<br>and track         2017 12th International I<br>Name           Authors         Image: Add track           Title         Image: Add track           Full Durpley Molf Durpley         Full Durpley Molf Durpley           Title         Image: Add track                                                                                                    | Value         Forum on Strategic Technology - Information and communication technologies         ID       Edit       Flag       Affiliation (edit for paper)       Email       Country       Email       Move authors       Delete         4uccore       Image: Country of Ulsan       University of Ulsan       Email       Korea       Image: Country of Ulsan                                                                                                    |
| Conference<br>and track     2017 12th International I       Authors     Name       Title     Image for the state of the state of                                        | Forum on Strategic Technology - Information and communication technologies         ID       Edit       Flag       Affiliation (edit for paper)       Email       Country       Email       Move authors       Delete         4000000       Image: State State St |
| Authors  Title                                                                                                    | ID       Edit       Flag       Affiliation (edit for paper)       Email       Country       Email       Move authors       Delete         40.0000       Ø       University of Ulsan       Etherangeters dawn       Korea       ▼       Imit                                                                                                    |
| Title Full Duplay Half Duplay                                                                                                    |                                                                                                    |
| Albertanet Dowered by energy harvesters y                                                                                                    | A 277 All Landon Mada Switching Schodula in Cognitius Dadio Naturake with Enormy Hanneting                                                                                                    |
| ADSITACI Scenario in which the available a                                                                                                    | where the amount of harvested energy is finite. Harvested energy in each time slot is stored in a finite capacity battery and can be used in the next time slot. For the given<br>energy for use is limited, we promote a scheme to onlimize the transmission mode (i.e. full durley, half durley, or stay silent) switching schedule for CU in each time slot based                                                                                                    |
| Category 📝 Short papers with 2~3 pa                                                                                                    | ages                                                                                                    |
| Keywords Chirst-2017-<br>chairs@edas.info)<br>can edit                                                                                                    | de naimeir, direagigai, baranissian smithing made                                                                                                    |
| Presenter(s) presenter not specified                                                                                                    |                                                                                                    |
| Only the chairs<br>(fost-2017-<br>chairs@edas.info)<br>can edit                                                                                                    |                                                                                                    |
| Status 😢 Accepted                                                                                                    |                                                                                                    |
| Copyright file uploaded: April 19, 20                                                                                                    | 1017 13:54:00 Asia/Seoul                                                                                                    |
| Visa letter Need to pay for registration                                                                                                    | Ion Tirst.                                                                                                    |
| However authors cannot                                                                                                    | tupload: paper status                                                                                                    |
| Review Document (show)                                                                                                    | Pages         File size         Changed         Similarity score         Image: Changed         Similarity score         Image: Changed         Image: Changed         Similarity score         Image: Changed         Image: Changed         Image: Changed         Image: Changed         Image: Changed         Image: Changed         Image: Changed         Image: C                                                                                                    |
| Conjugate (his                                                                                                    |                                                                                                    |
| Can upload 8 pages (typ                                                                                                    | be) until May 3, 2017 (20:59:00 KST, purchase 2 extra pages                                                                                                    |